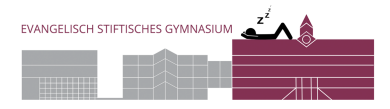

## Einrichtung des Medi-Druckers am MacBook

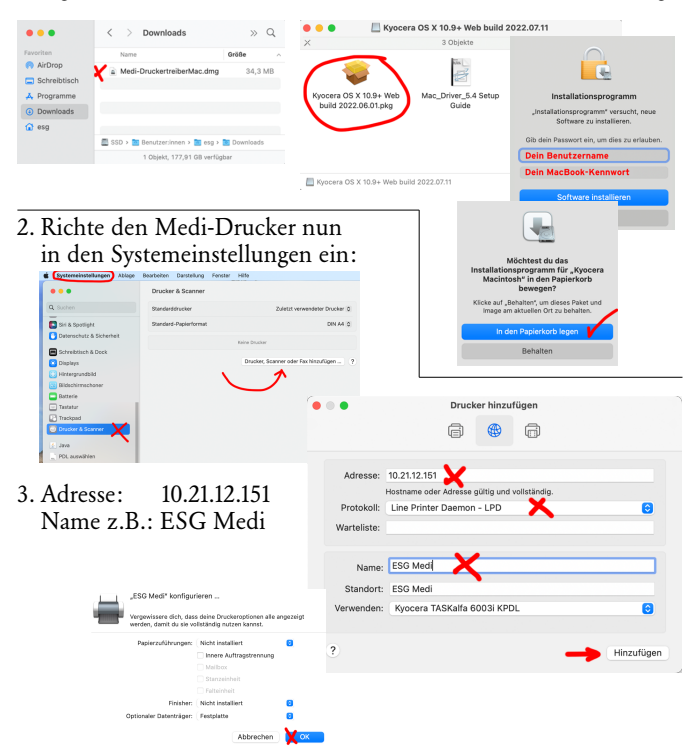